# **CityCheers** America's Hospitality SuperApp

### ExpressCheck One Touch

**Tutorial** 

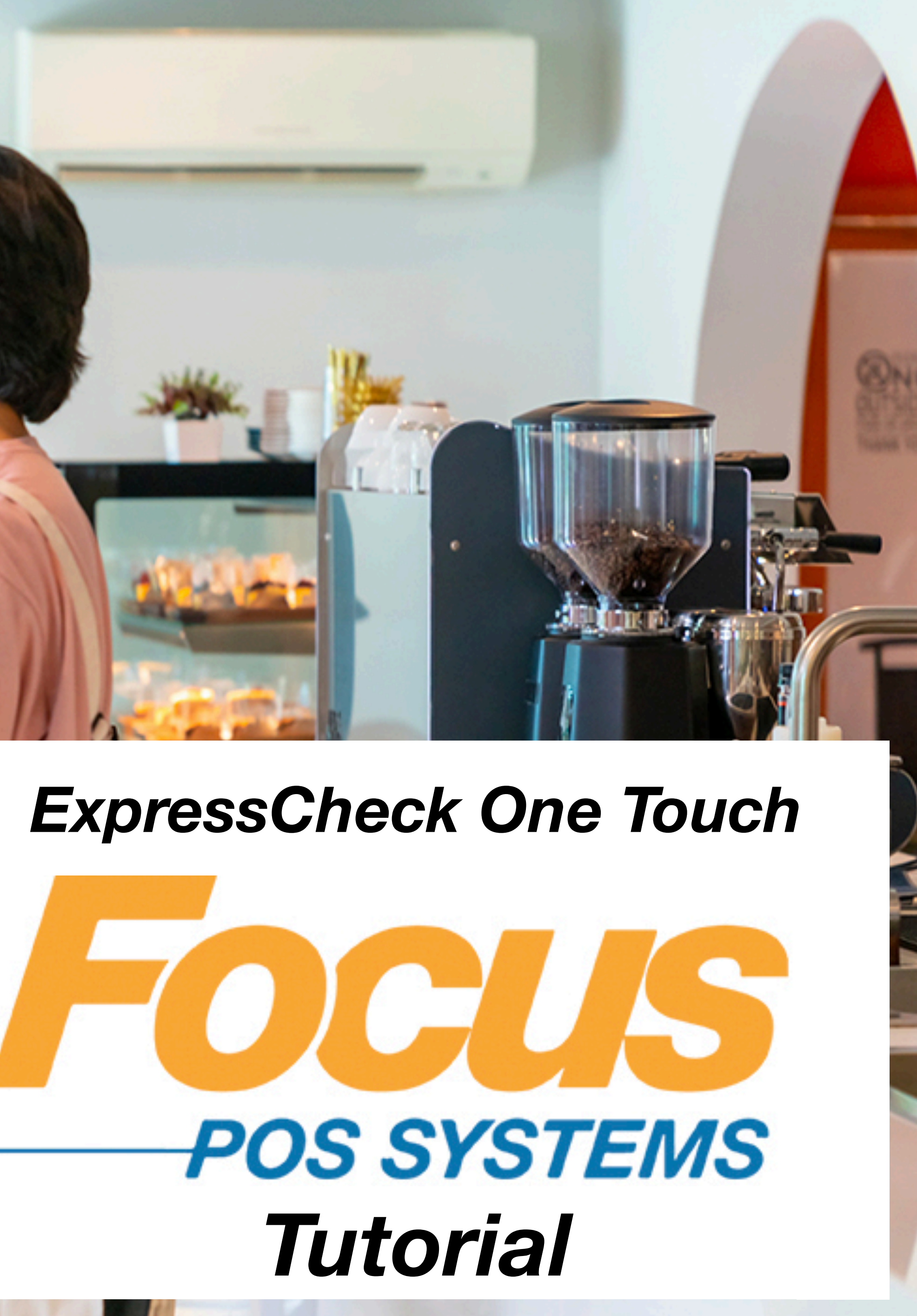

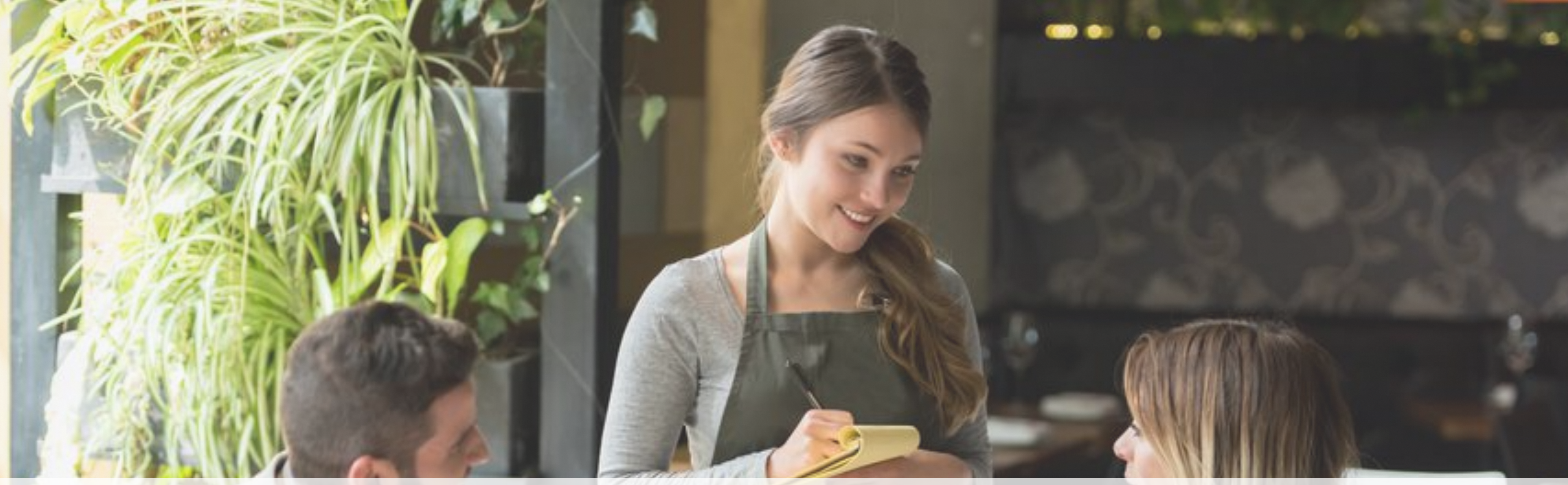

### **ExpressCheck Transaction** Ticket can be assigned at any point in the meal

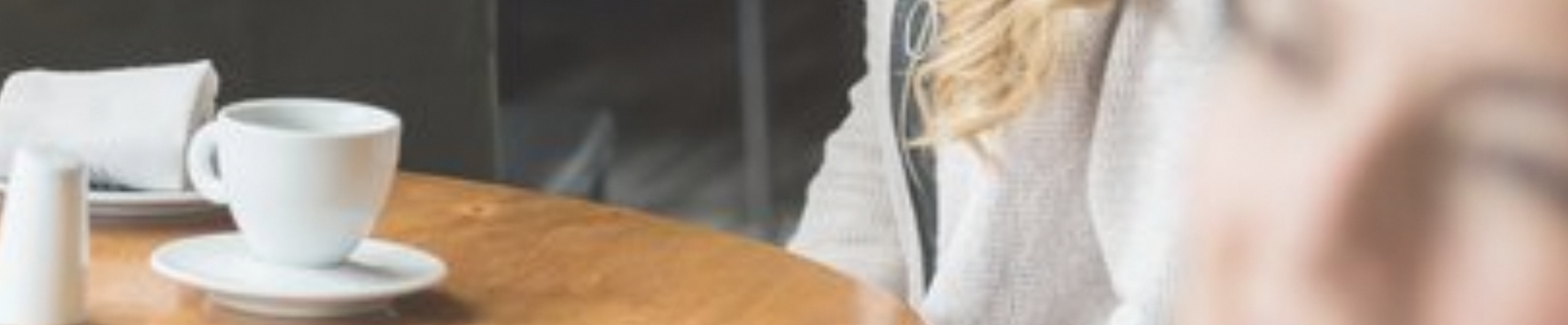

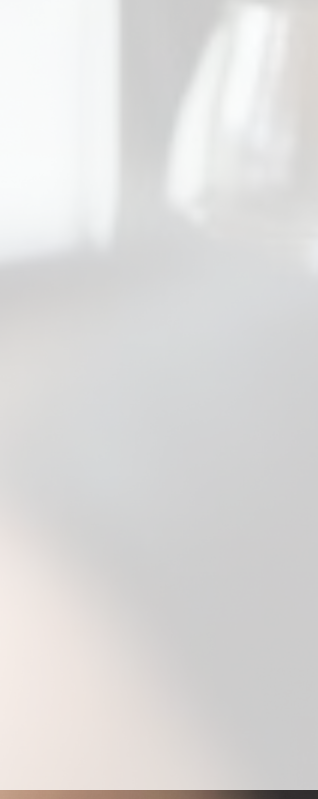

### Create the ticket

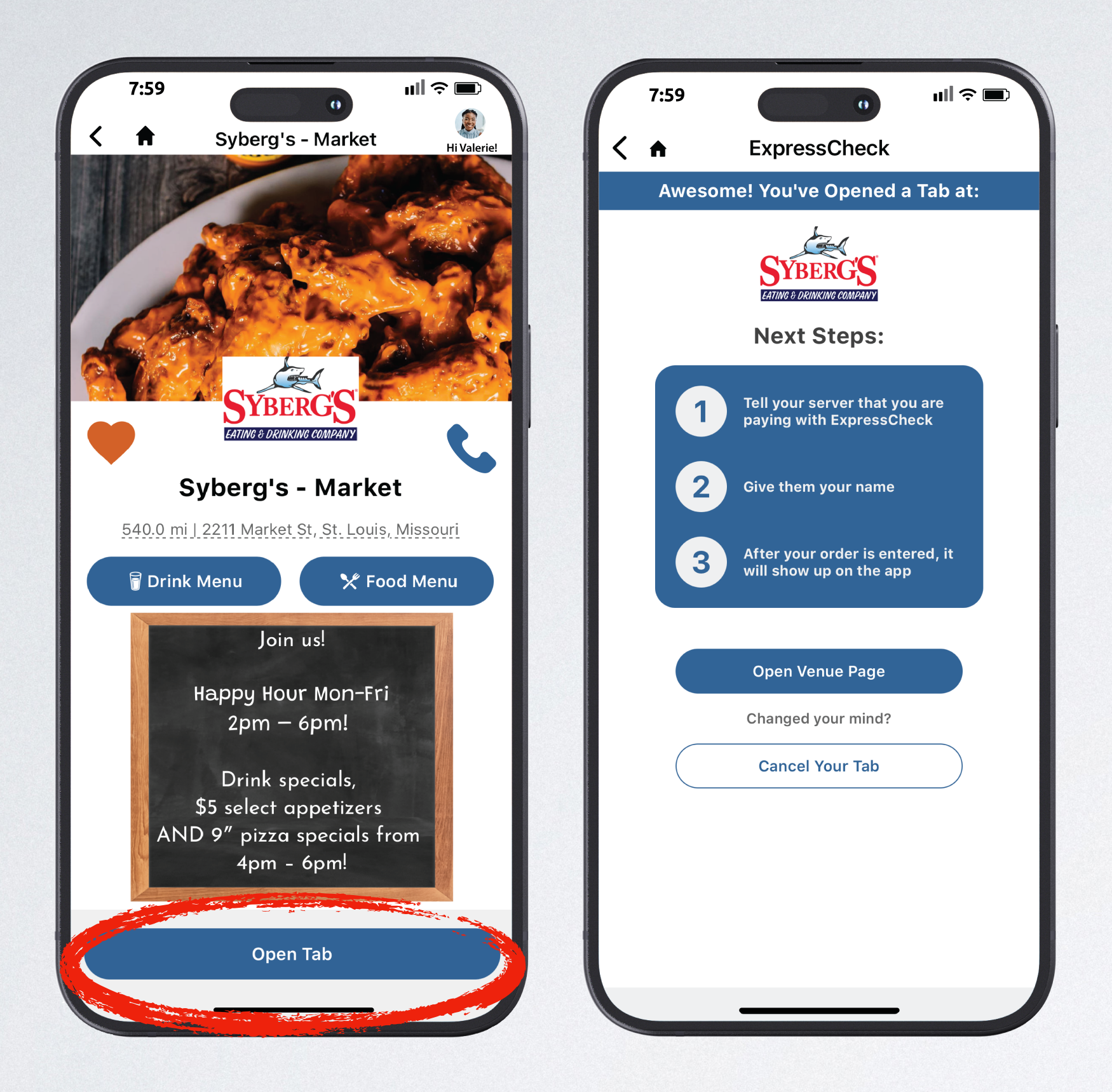

### Guest taps Open Tab

They are informed to give the server their name

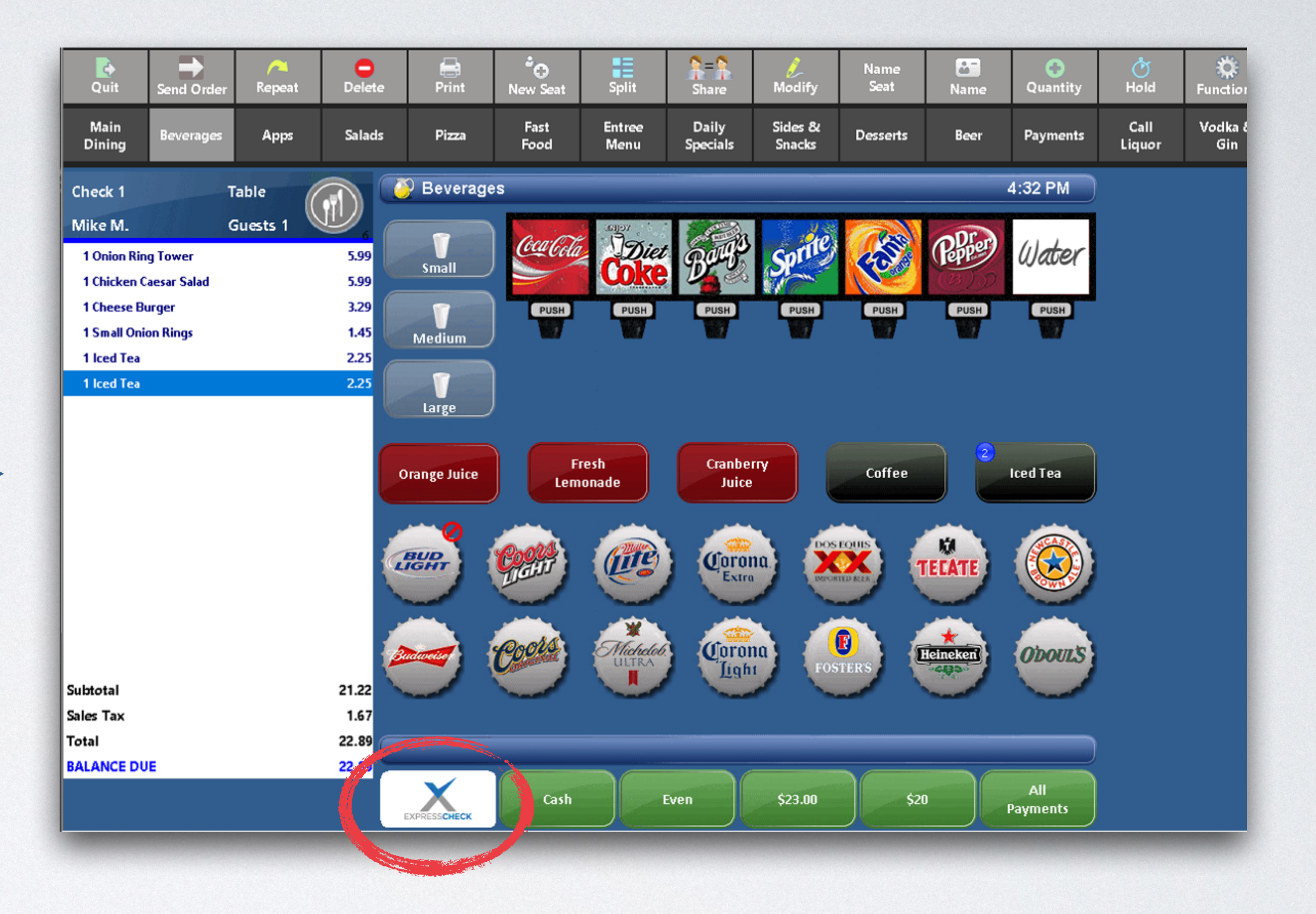

Take the order & write down guest's name
 Create the ticket
 Tap the ExpressCheck icon

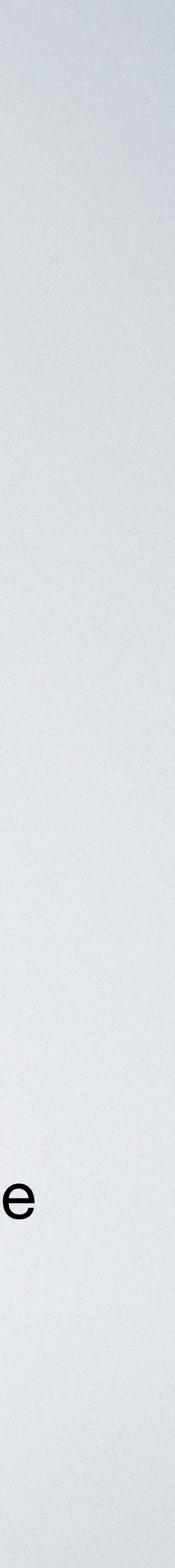

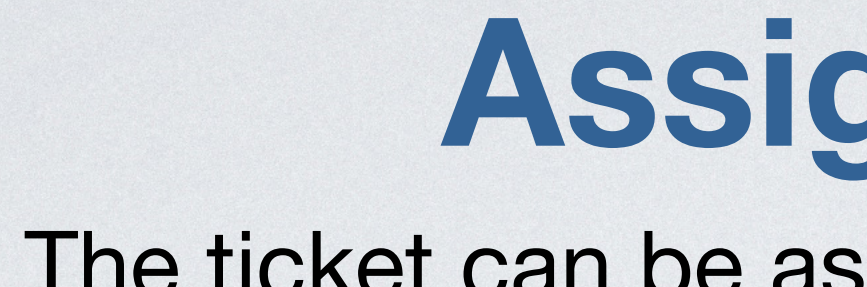

### A list of patrons will show up. Tap on your guest

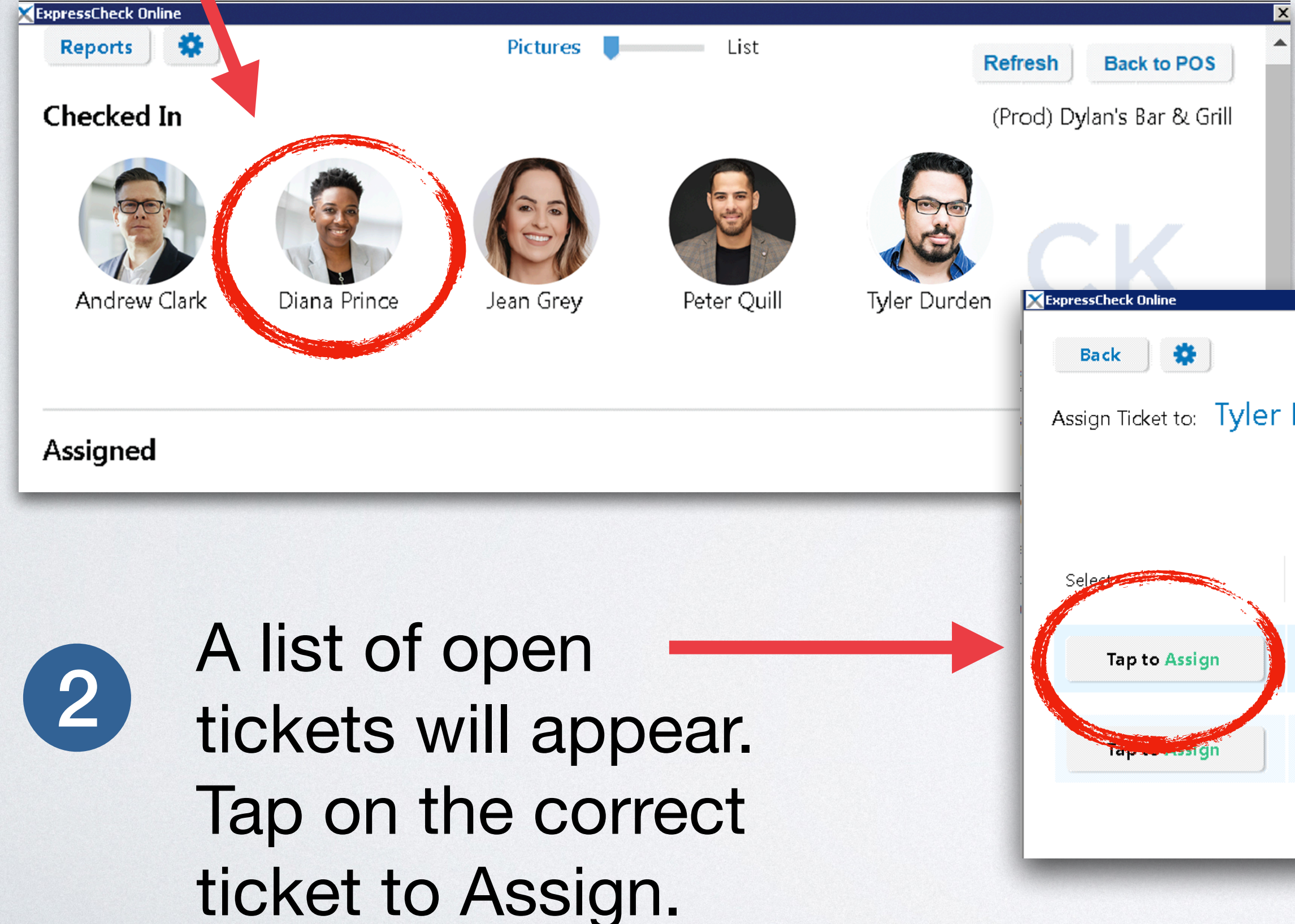

Any additional items added to the order will automatically update on the app.

### Assign the ticket

The ticket can be assign the at any point in the meal.

|                    | 3 Orde the             | er will a<br>guests | appear<br>phone    | r on<br>e | 7:59<br>ExpressCheck                                                                   |
|--------------------|------------------------|---------------------|--------------------|-----------|----------------------------------------------------------------------------------------|
|                    |                        |                     | ×                  |           | Customer: Valerie<br>Server: CCM<br>Fat Tire(2)<br>Aviation(1)<br>Mozzarella Sticks(1) |
| ,                  | K EXPRESS <b>CHECK</b> | Refresh             | Back to POS        |           | Buttermik Chicken Burger(1)<br>BBQ Chicken Flatbread(1)<br>Subtota                     |
| Durden             |                        | (Prod) D            | ylan's Bar & Grill |           | Ta:<br>\$5 Welcome Reward<br>ExpressCheck Get Up N' Go<br>22% Tip<br>Total Amount Due  |
| Filter by Table Na | ame:                   |                     |                    |           | Change tip amount                                                                      |
| Table Name         | Creation Time          | Server Name         | Ticket ID          |           | Rate your server $\star \star \star \star \star$                                       |
| Tyler              | 9/16/2022, 2:17:00 PM  | Mike M.             | 7                  |           | Paying with your Visa ending in 70 Rewards Available!                                  |
| JEAN               | 9/16/2022, 2:01:00 PM  | Mike M.             | 6                  |           | Pay Now<br>ReOrder Items Mana                                                          |
|                    |                        |                     |                    |           |                                                                                        |

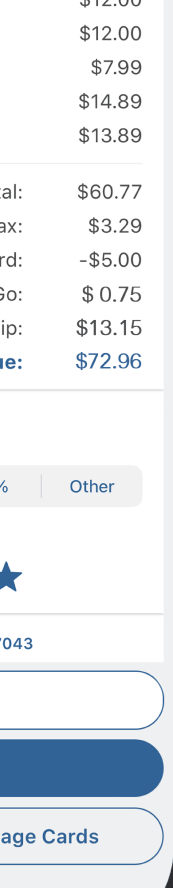

\$12.00

eck number: 21

# Wrong Check Assigned?

Un-assign & Re-assign

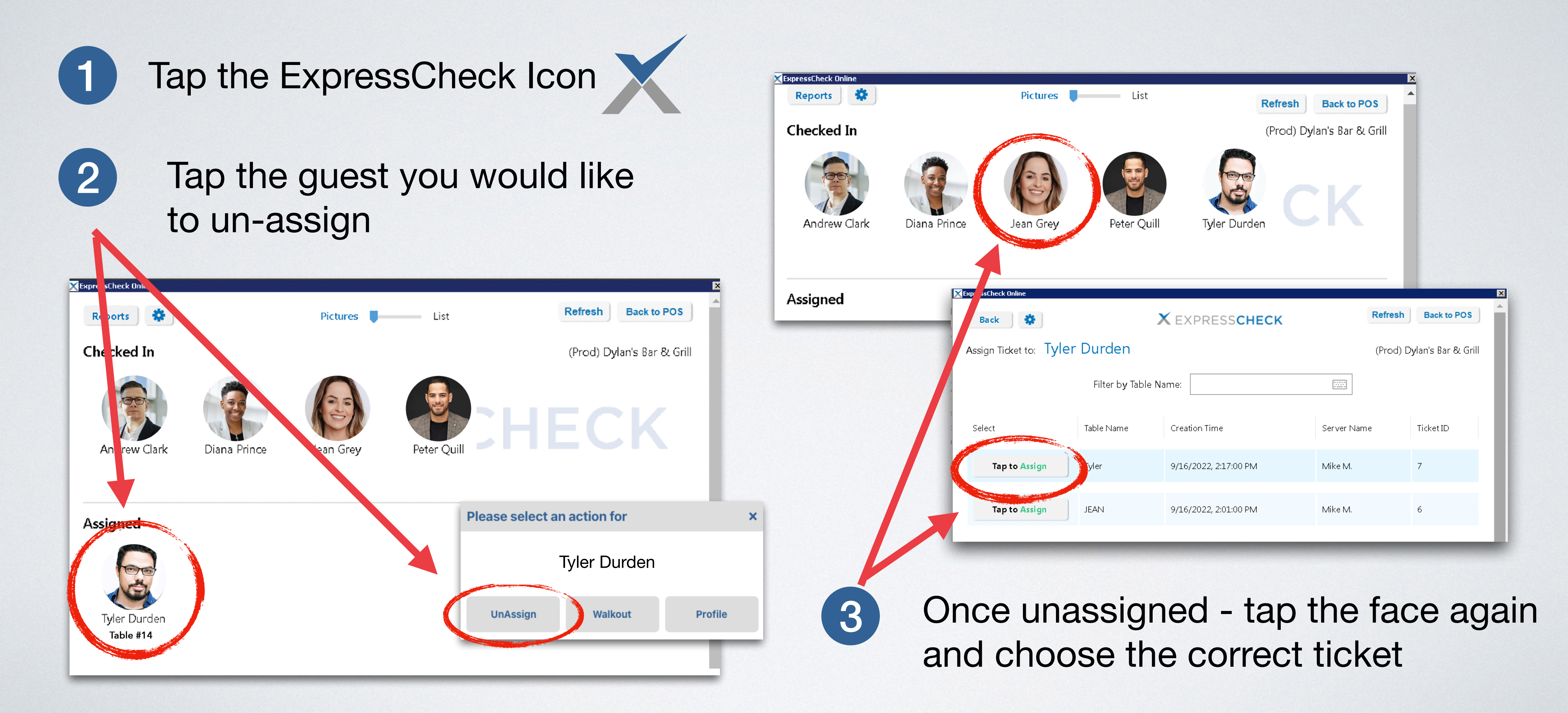

# Splitting the check Each guest gets their own ticket

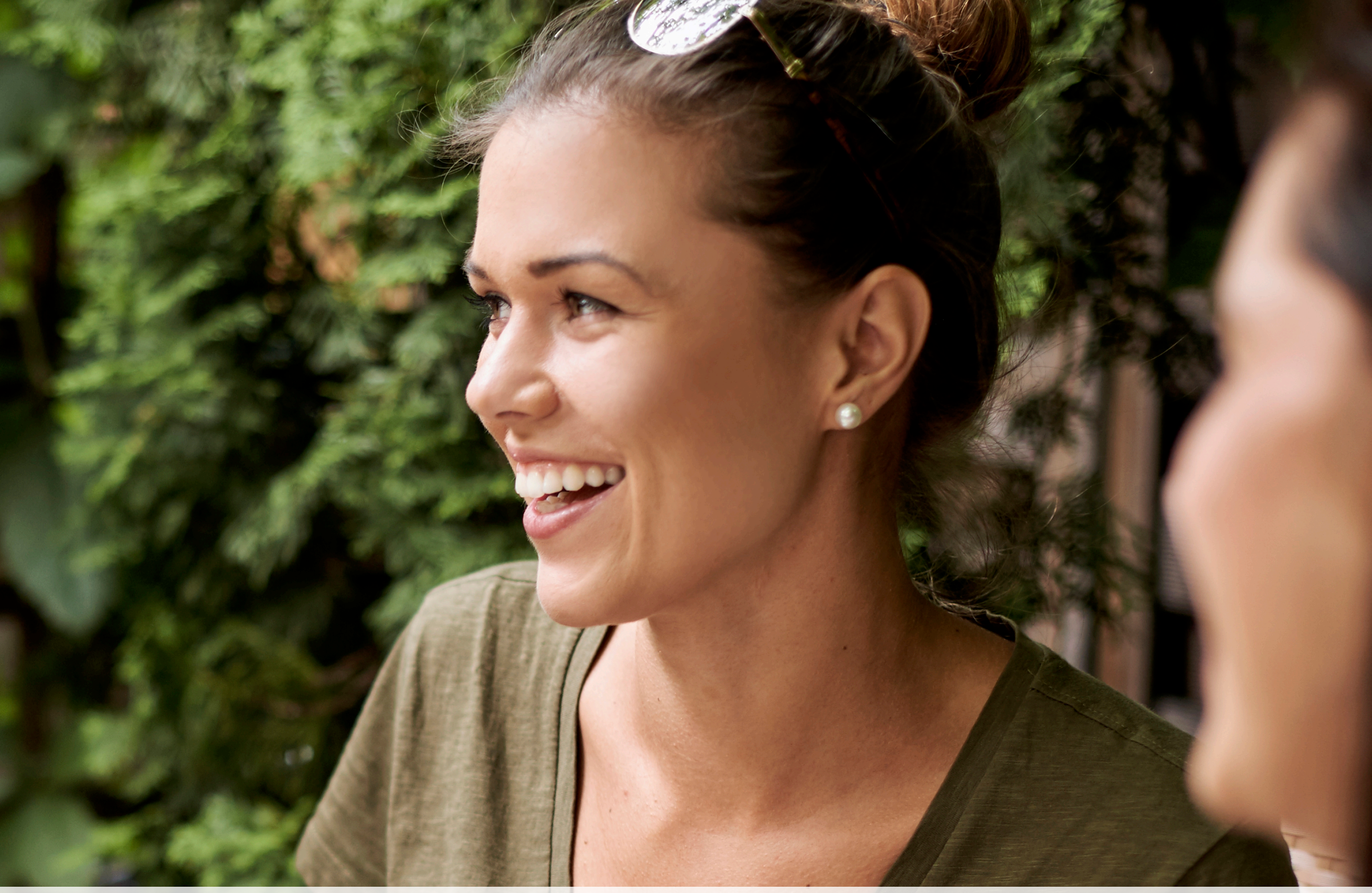

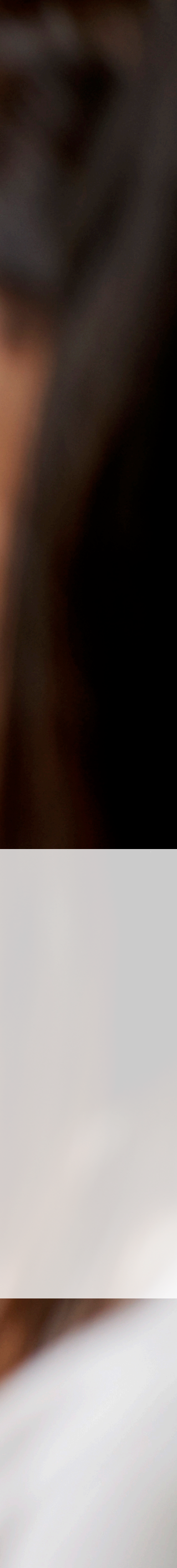

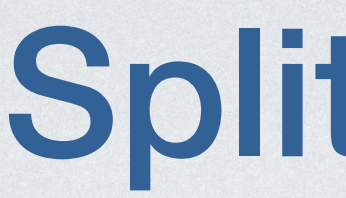

Create the ticket - Fire the ticket - Split the ticket- Assign each guest their ticket

### Each guest opens a tab on the app Create the ticket & Send 2

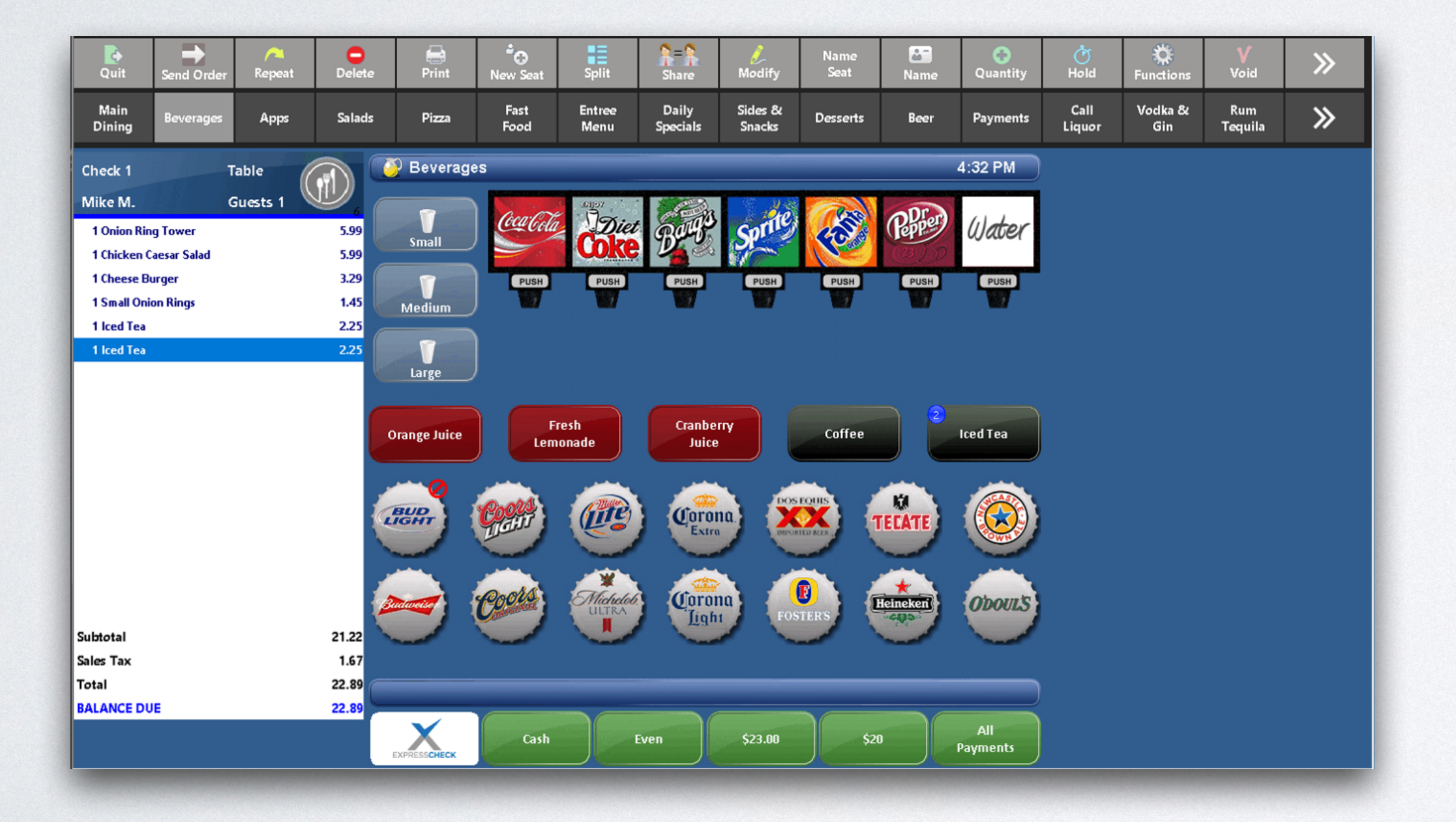

If there is a guest who is not paying with ExpressCheck they will have to wait for the bill and hand over their credit card

### **Split Tickets**

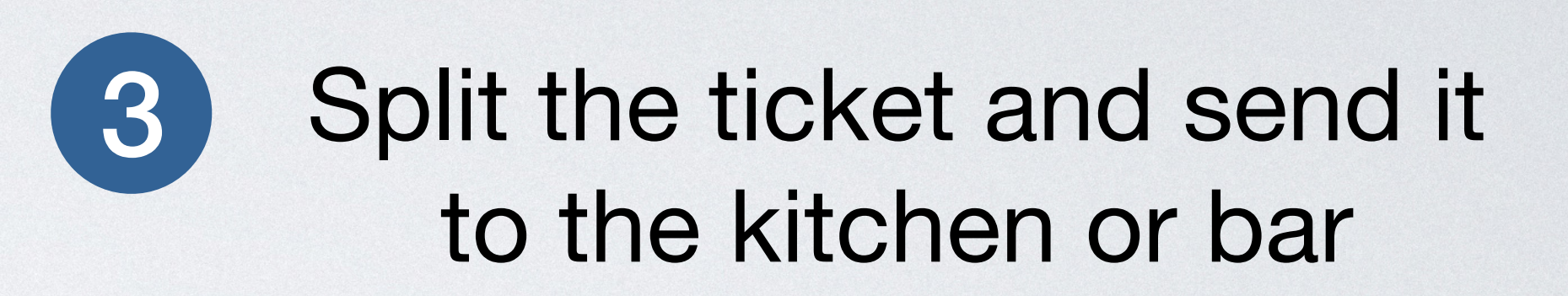

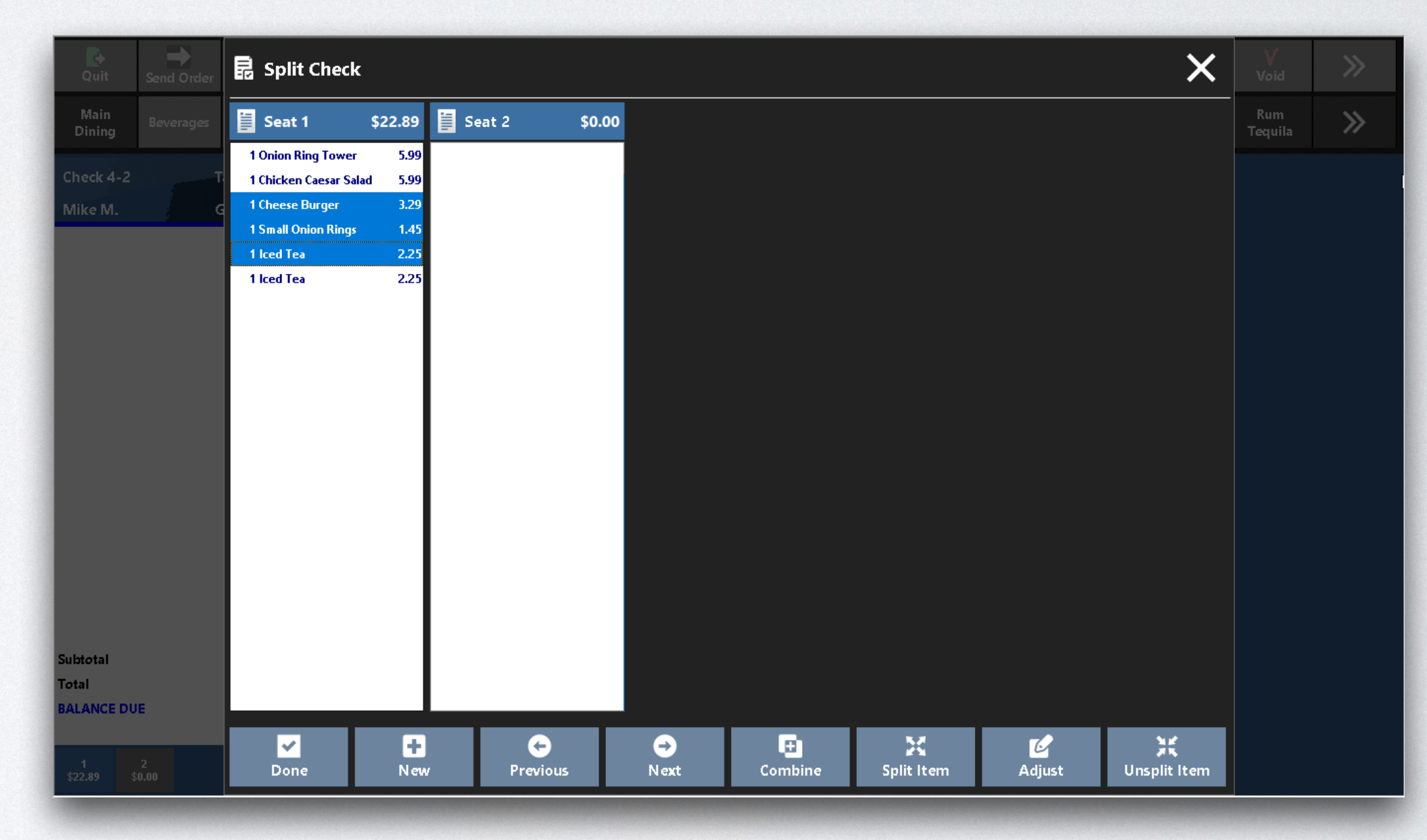

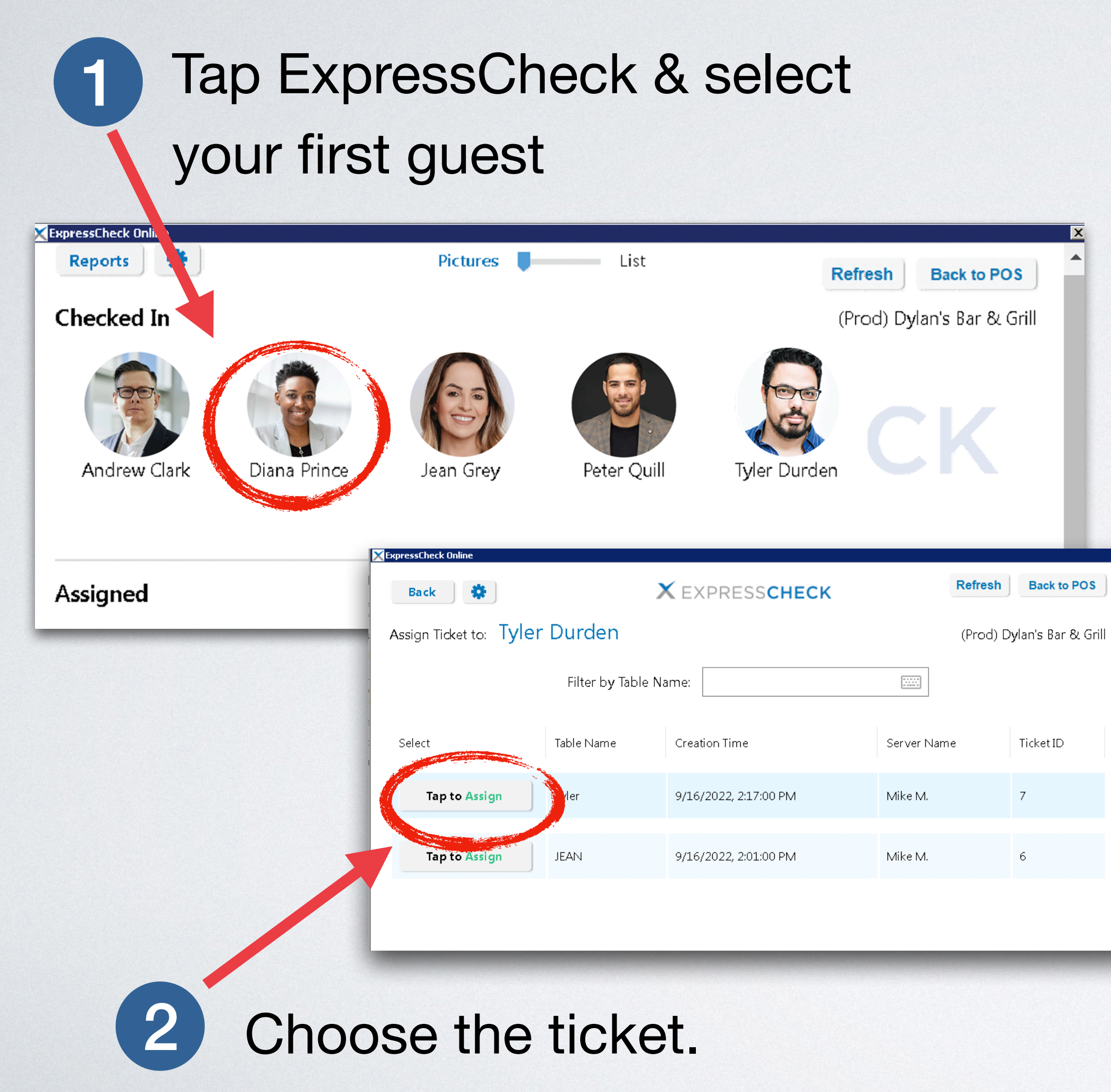

### **Each Patron Gets Their own Tab**

|                                                     |                               | This ticket has been split. Please choose which seat<br>to assign to Tyler Durden<br><b>Ok</b> |              |                                                   |
|-----------------------------------------------------|-------------------------------|------------------------------------------------------------------------------------------------|--------------|---------------------------------------------------|
| ressCheck Online<br>Back 🔅<br>ssign Ticket to: Tyle | er Durden                     | X EXPRESSCHECK                                                                                 | Refr<br>(Prc | <b>esh Back to POS</b><br>od) Dylan's Bar & Grill |
| Select                                              | Filter by Table<br>Table Name | Name:                                                                                          | Server Name  | Ticket ID                                         |
| Tap to Assign                                       | Tyler:2                       | 9/16/2022, 2:17:29 PM<br>9/16/2022, 2:17:29 PM                                                 | Mike M.      | 7:2                                               |

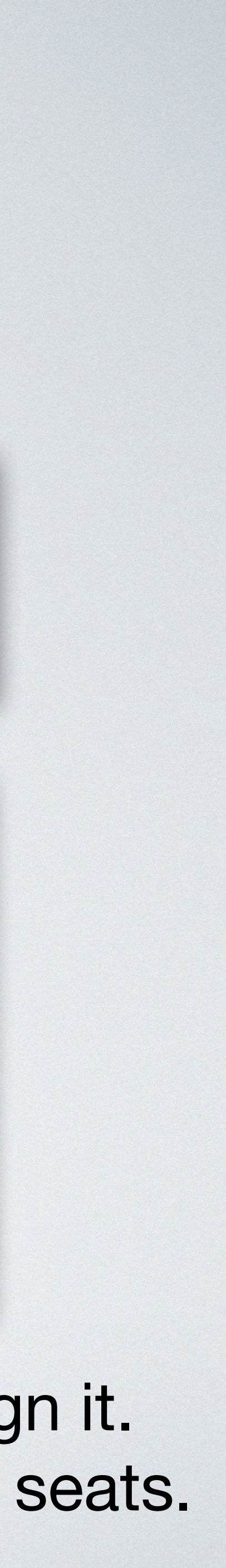

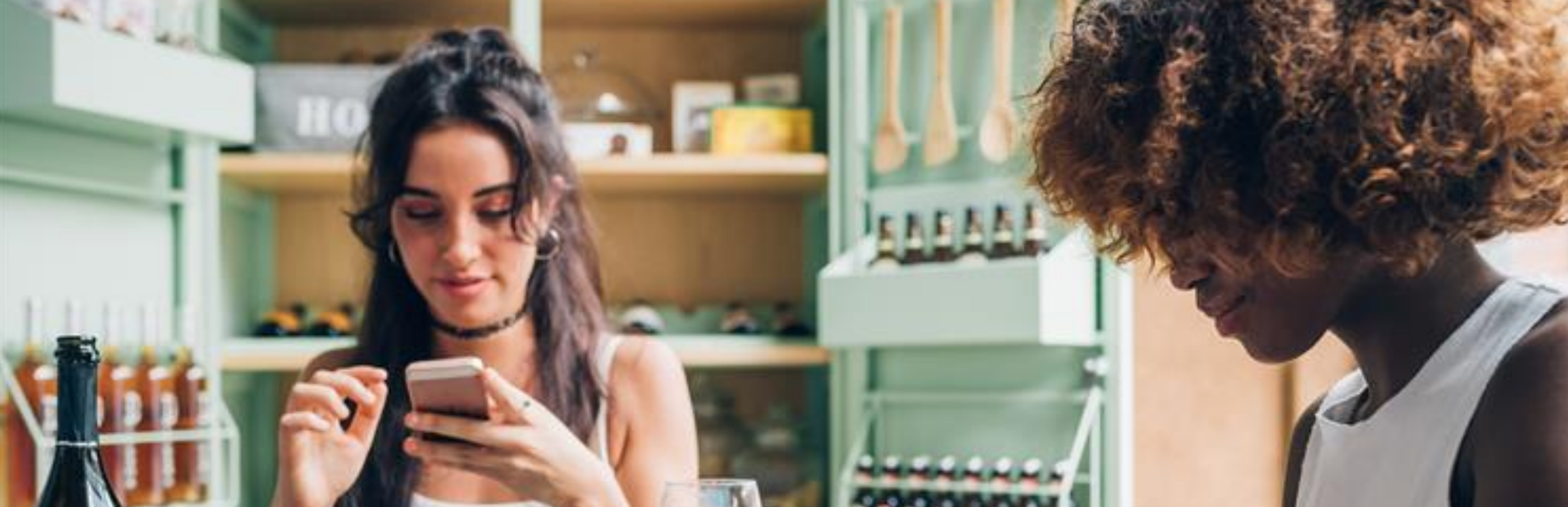

### ExpressCheck Guest experience

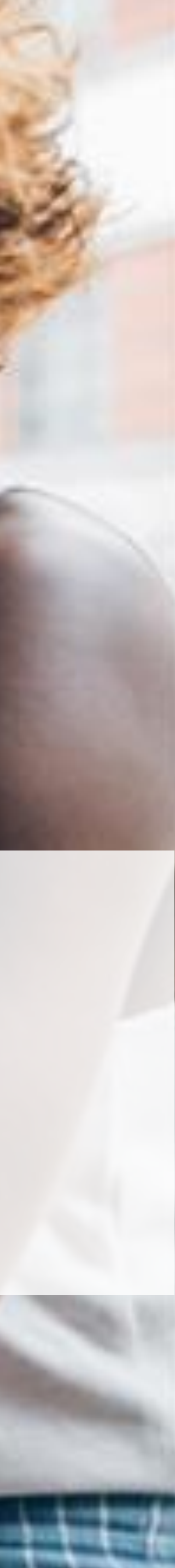

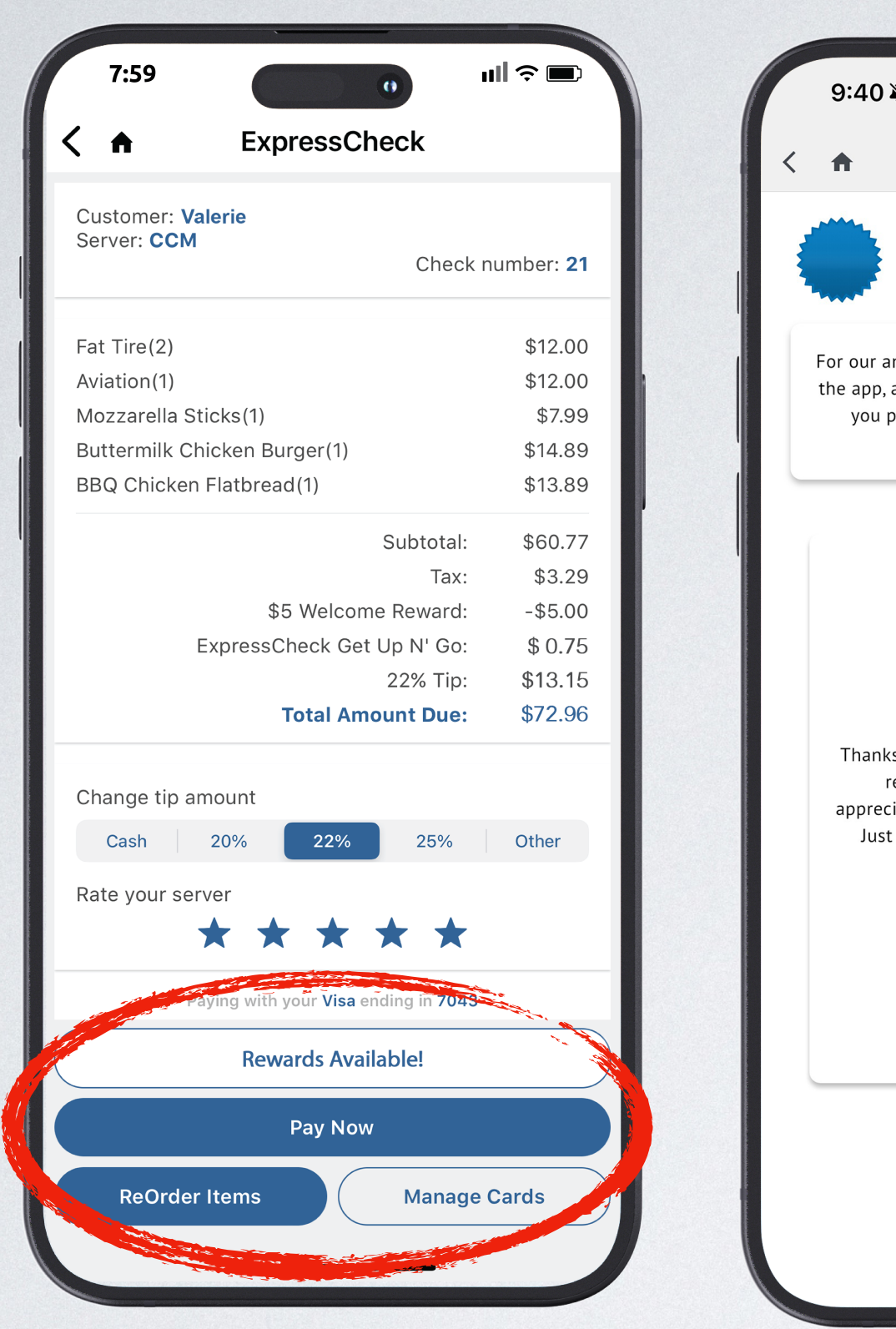

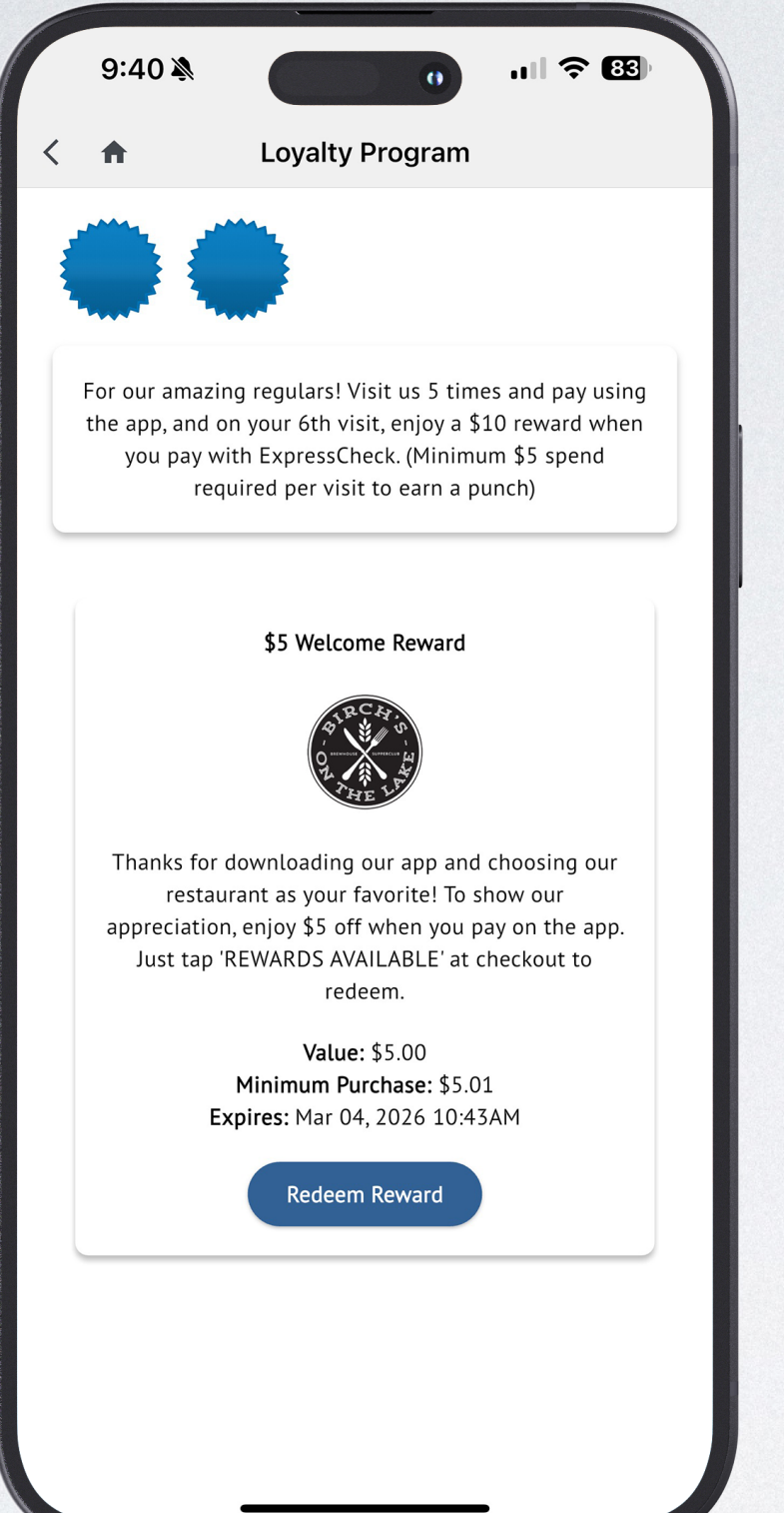

Check is sent to the guests phone. Rewards are available in the app and do not effect tips.

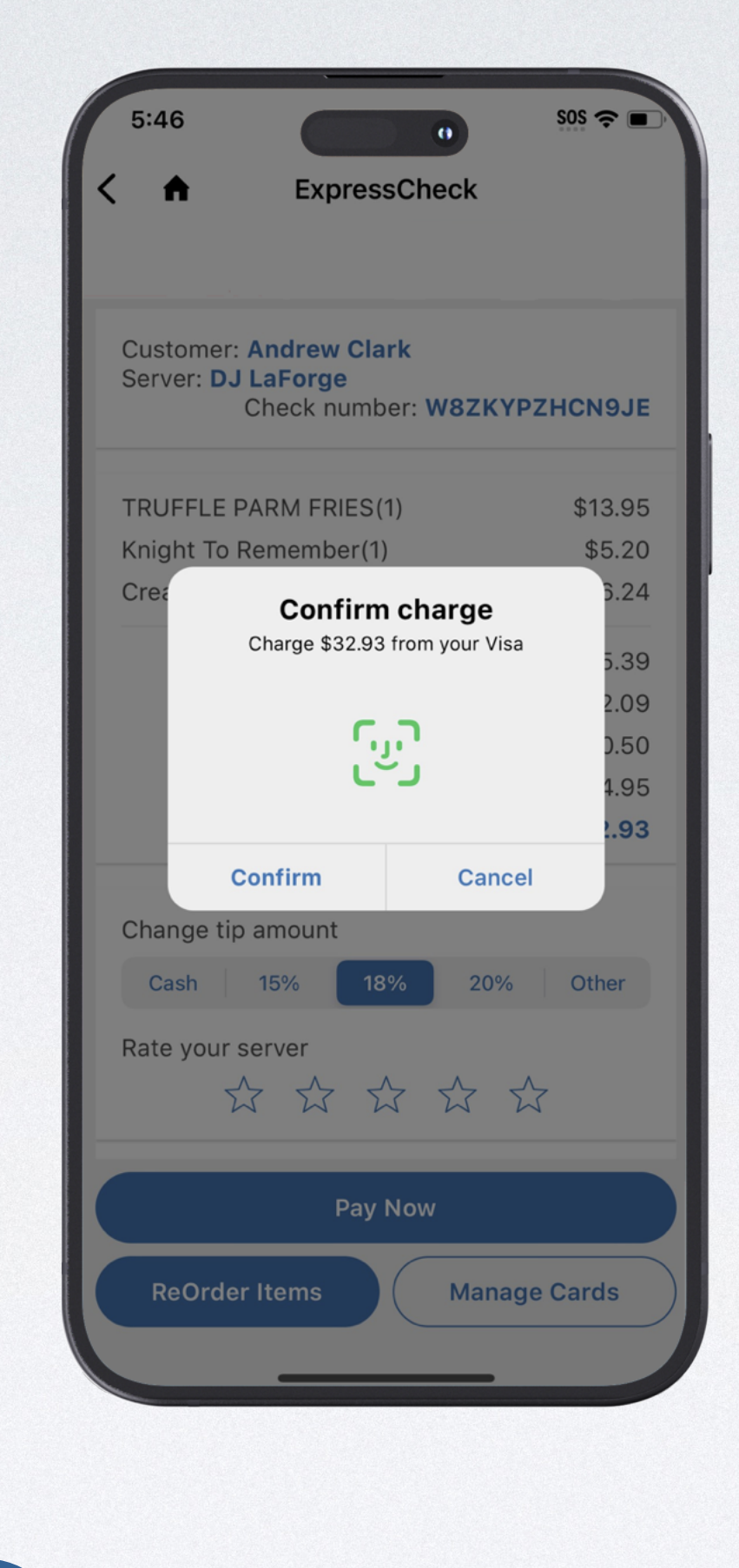

(2) **Double verification** protects you and the guest

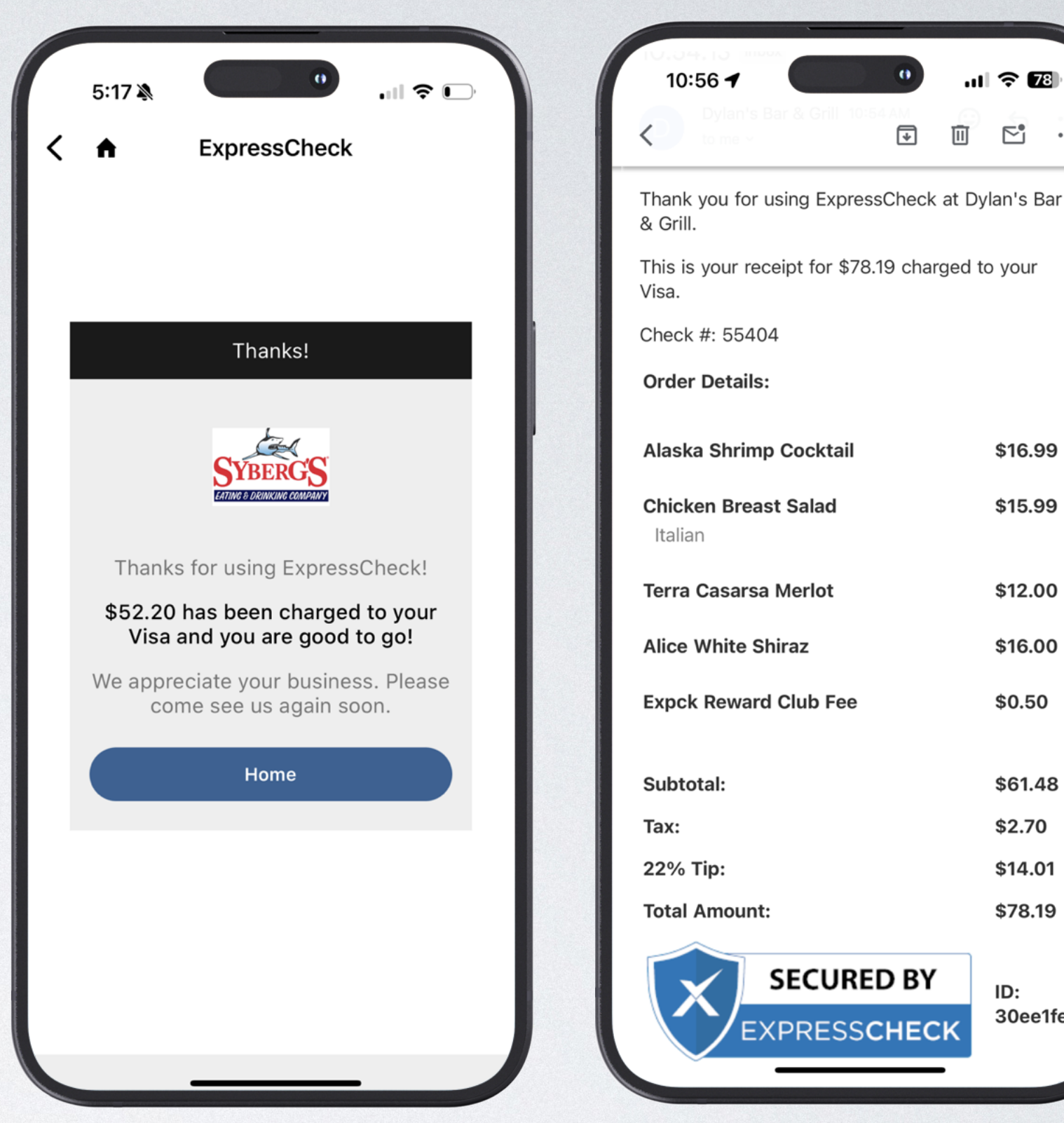

3 Receipts are saved in the app and emailed to the guest

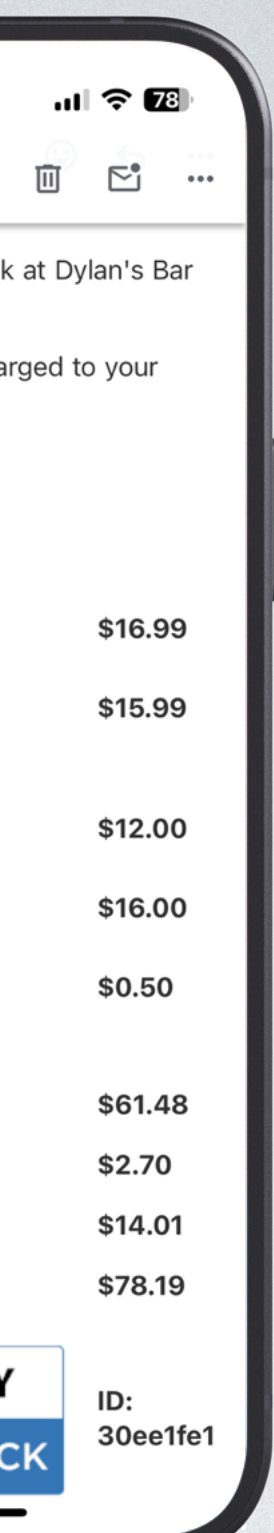

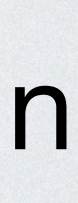

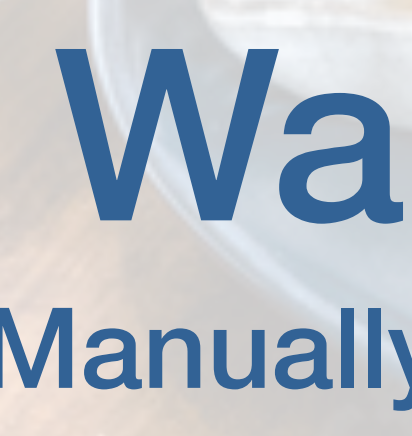

2#

ock

Walkouts Manually & Auto Close

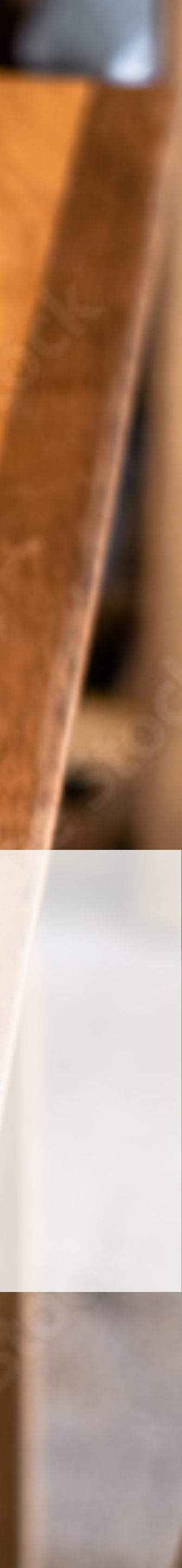

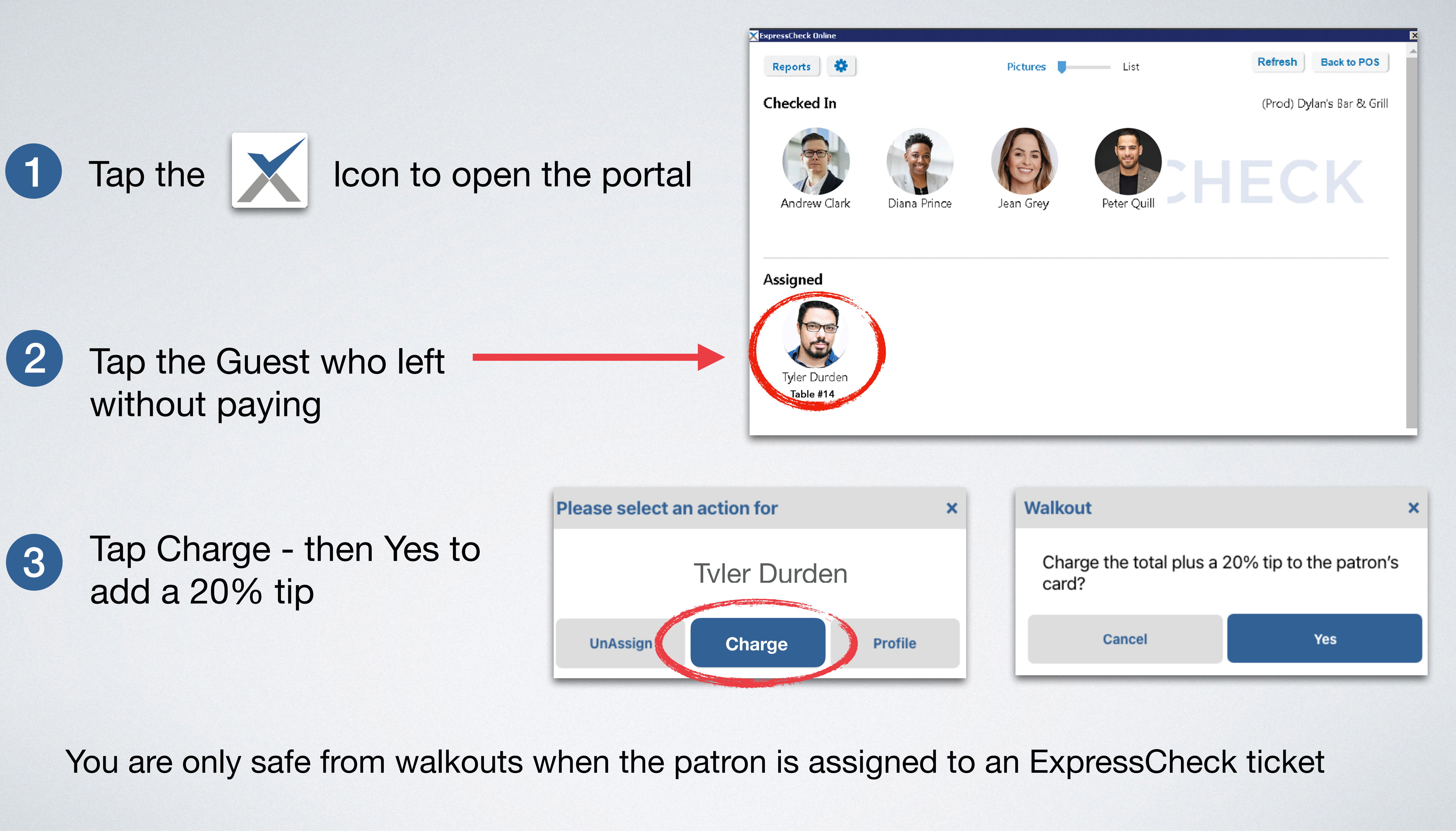

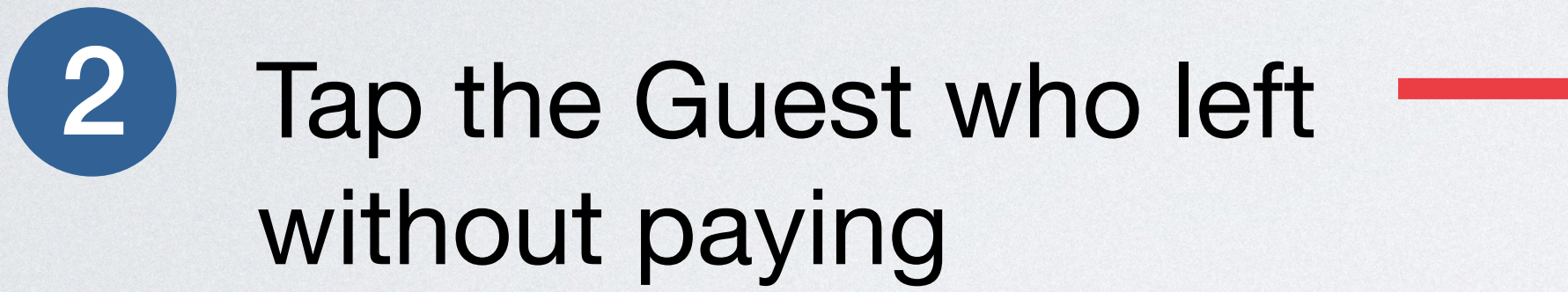

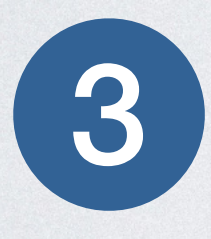

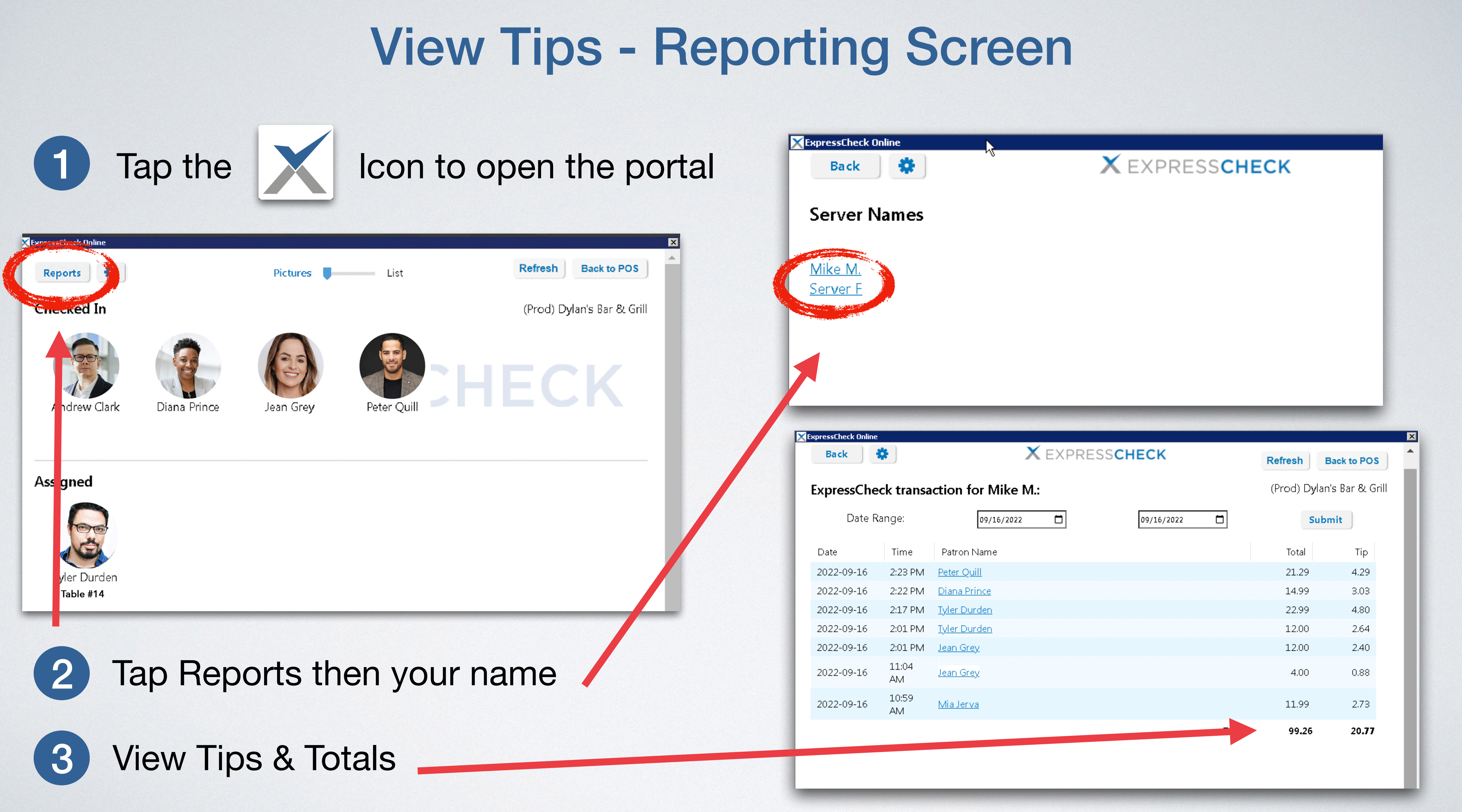

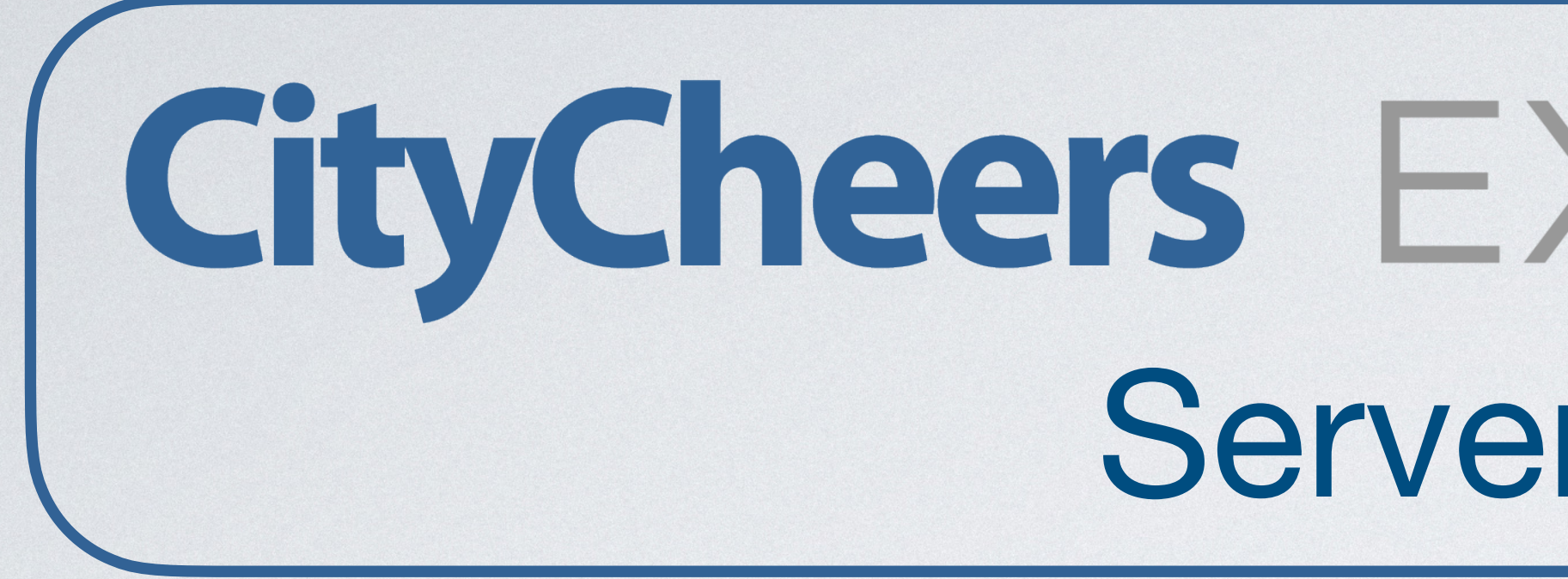

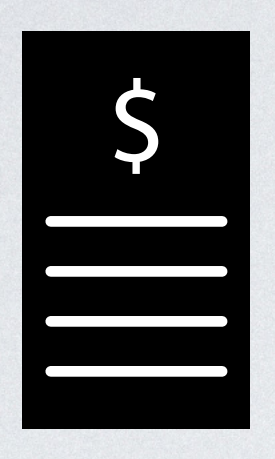

**Eliminate printing checks** and processing credit cards

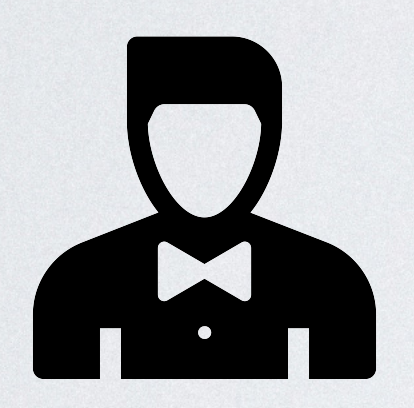

**Turn Table Faster - Get 2-3** more covers every shift

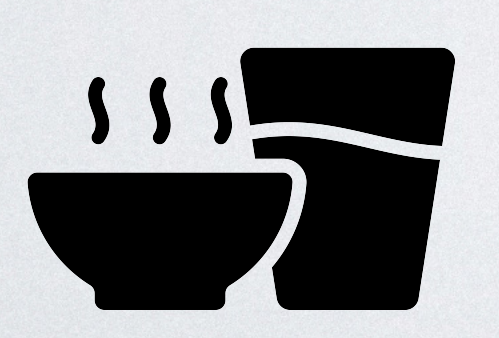

More time to upsell food & drinks - Larger checks

# **CityCheers** EXPRESSCHECK **Server Benefits**

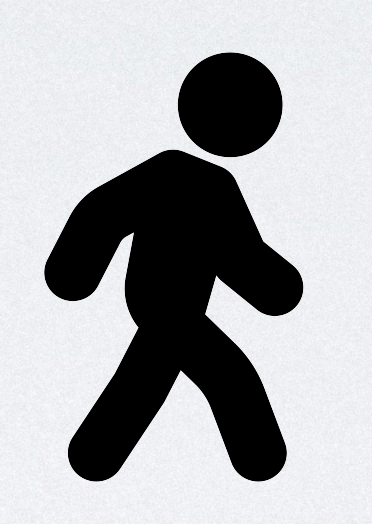

No more walkouts - Guests can be charrged plus a 20% tip

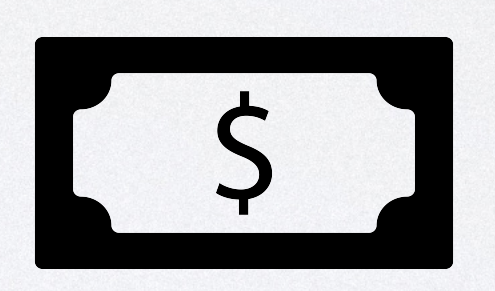

**Tips are automatically** adjusted in the POS

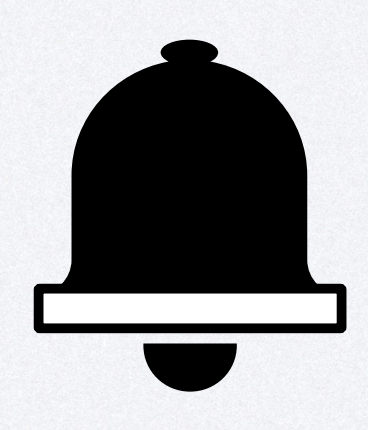

**CityCheers "Alerts" message** your guests, encouraging repeat visits

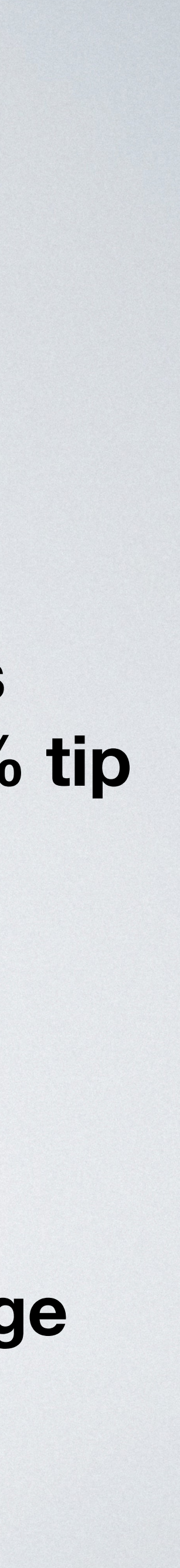

# Guest Adoption Remember these 3 simple things

1

Tell EVERY guest about CityCheers & ExpressCheck. Promote the \$5 Sign up Reward & Loyalty Program

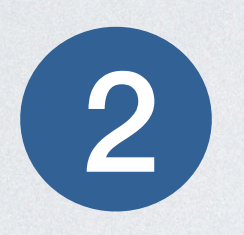

When guests pay on the app - they automatically favorite you and can now receive your dining and entertainment alerts

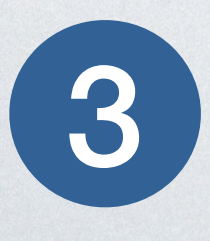

Hand out the Server Cards & ask guests to pay on the app

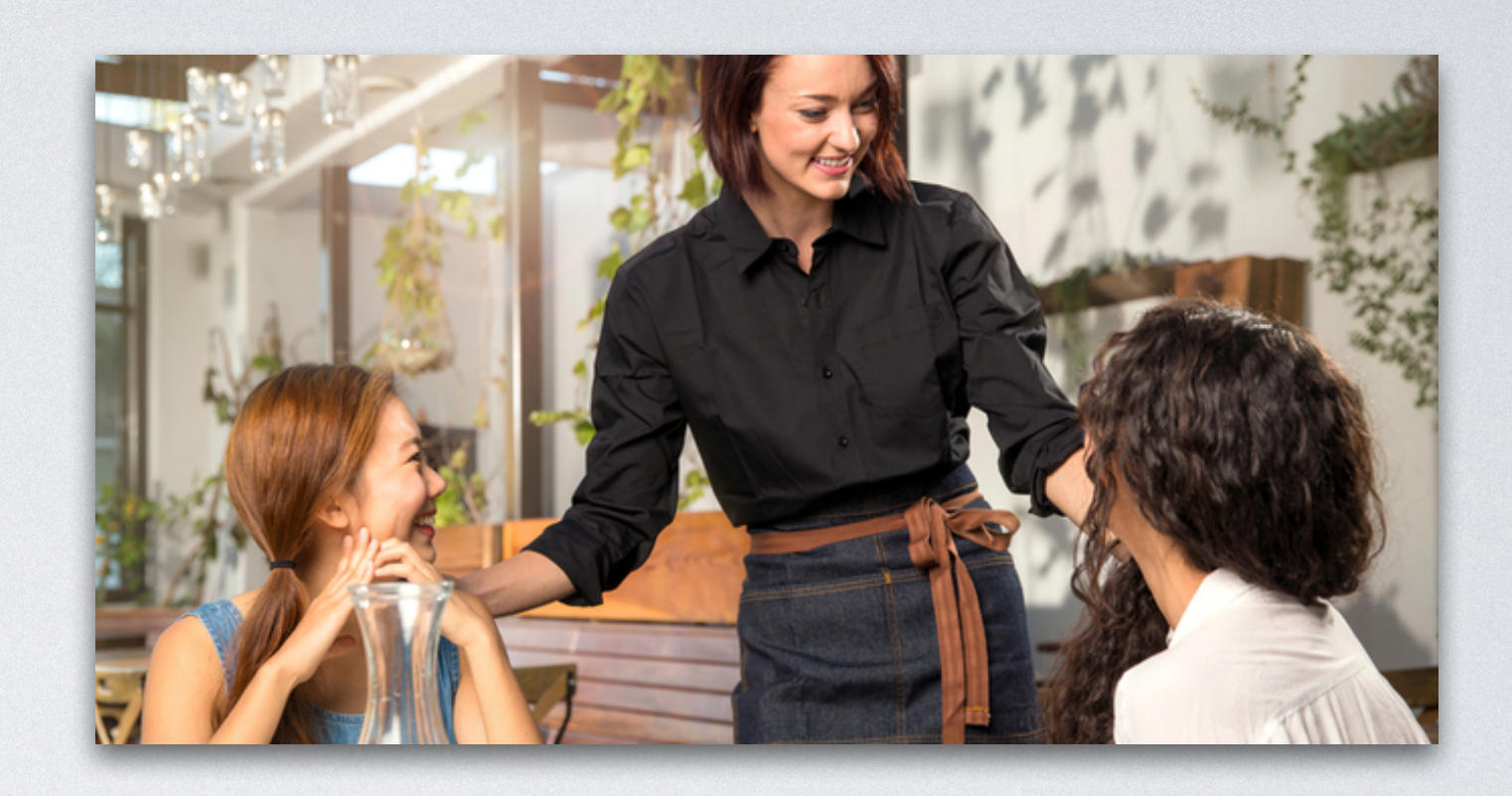

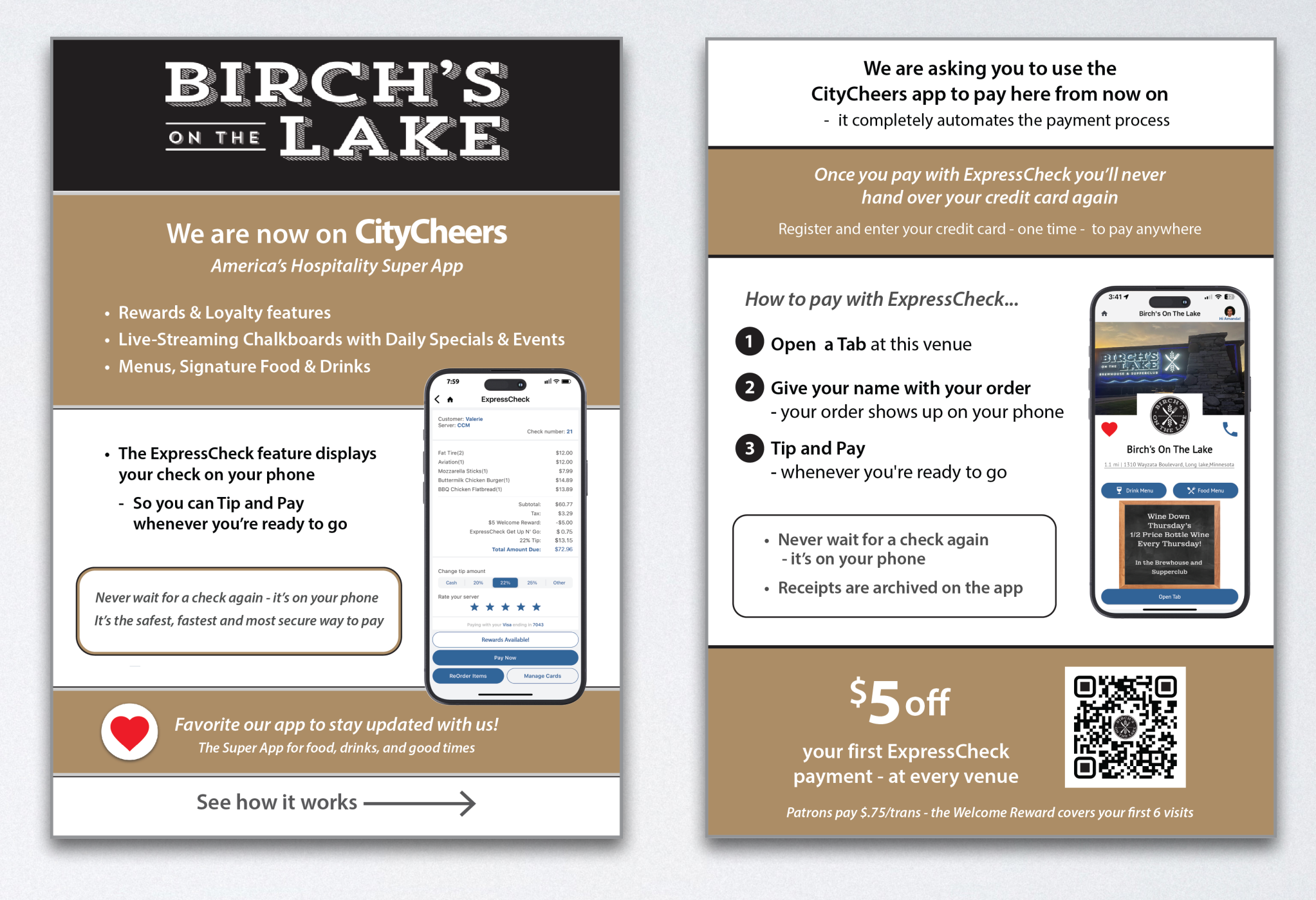

By simply handing out cards and encouraging guests to pay with the app, you'll turn regulars into loyal return customers & you will **MAKE MORE MONEY** 

### **Congratulations!** You are on your way to making more money

Make sure you have downloaded the app and favorited your restaurant.

See your manager to run an ExpressCheck transaction

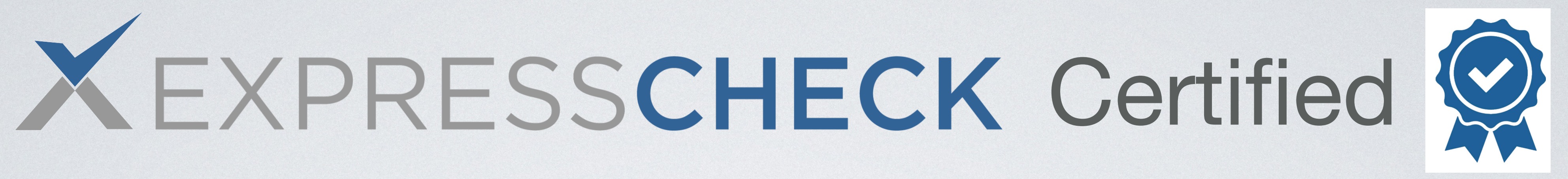

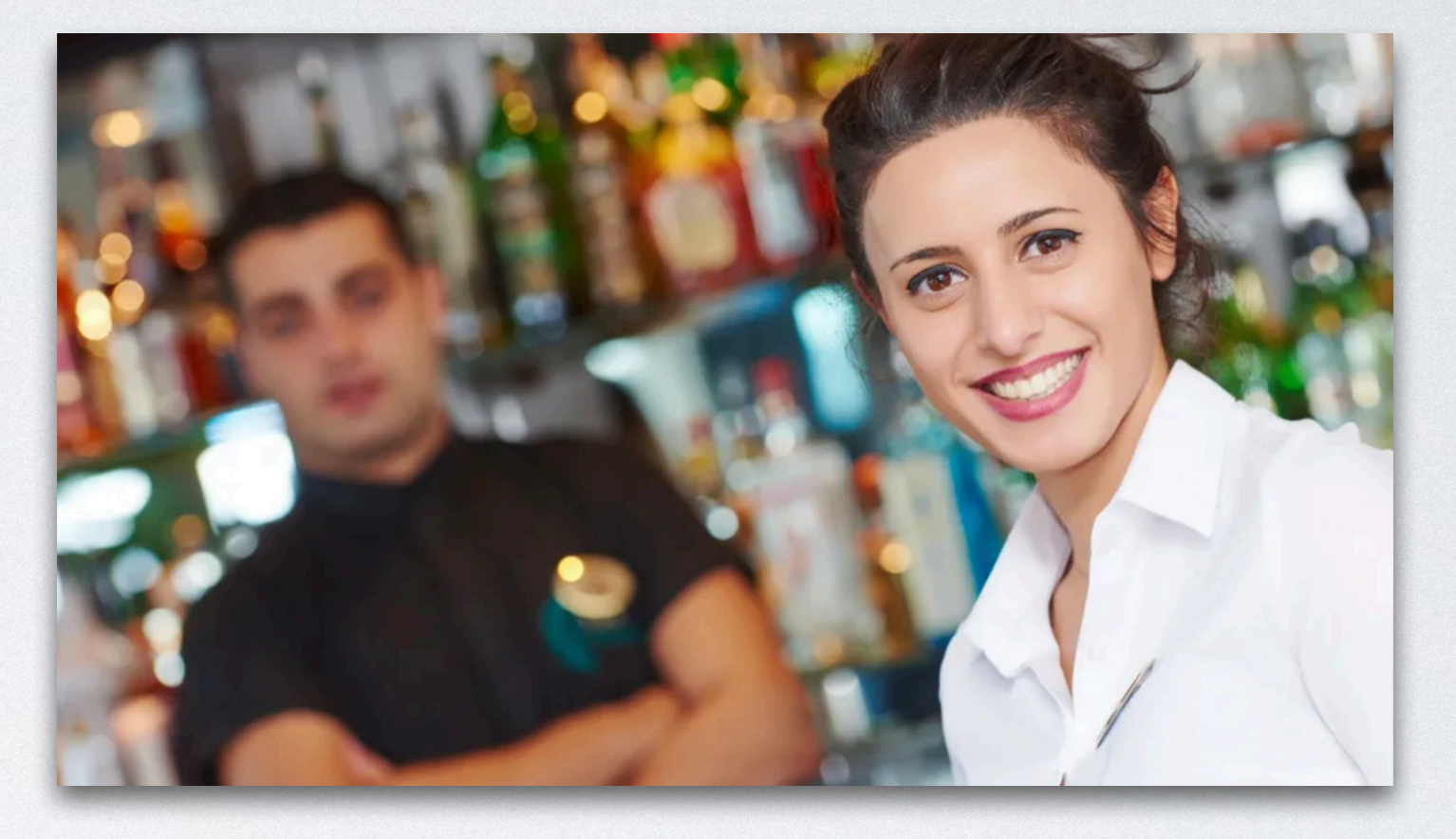

### **Questions & Additional Information**

- **CityCheers Customer Success** connect@citycheers.net 408-831-6500
- For more tutorials and videos, visit citycheers.com **Restaurant Resources tab**

**Technical Questions: Call the Help Line** 669-221-1971